# RALOY

## **User Manual**

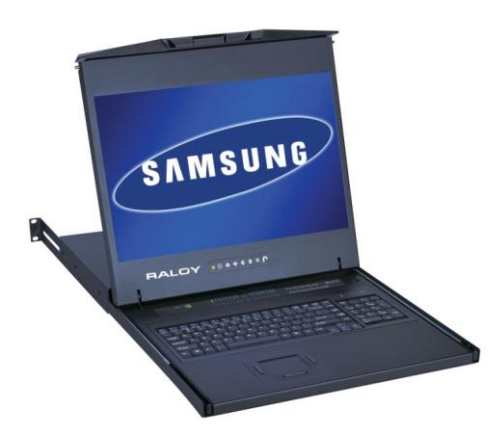

#### RW119 – Series

- 1U widescreen 19" LCD keyboard drawer
- Combo interface PS/2 or USB input
- Keyboard available in 13 international languages
- Resolution up to 1440 x 900
- Full range of KVM options

#### **RWS119 – Series**

- 1U widescreen 19" LCD keyboard drawer
- Direct support for SUN Micro 1152 x 900 native resolution
- Combo interface PS/2 or USB input
- SUN key support including Stop, Cut, Paste, Compose etc
- Full range of KVM options

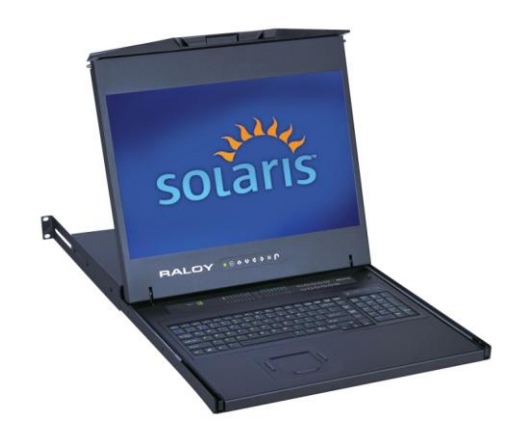

| Raloy Rack Console with Integrated Basic USB DB-15 KVM<br>8 or 16 Ports                                                                                                    |                     |                   |                       |  |  |
|----------------------------------------------------------------------------------------------------|---------------------|-------------------|-----------------------|--|--|
| RW119- Widescreen      RW119-S801 / S1601      RW119-1602 / 802      RW119-IP802 / IP1602        Series      RW119-S801 / S1601      RW119-S1602 / 802      RW119-S1602 / 802 |                     |                   |                       |  |  |
| RWS119- Sun Solaris<br>Series                                                                                                    | RWS119-S801 / S1601 | RWS119-1602 / 802 | RWS119-IP802 / IP1602 |  |  |

## Contents

| Chapte                          | er 1 Getting Started                                                                                                | 1                   |
|---------------------------------|----------------------------------------------------------------------------------------------------|---------------------|
| 1.1                             | Important Safeguards                                                                                                | 1                   |
| <b>1.2</b><br>Leg<br>Saf<br>Reg | Regulatory Notice<br>al Information<br>ety Instructions<br>gulatory Notices Federal Communications Commission (FCC) | <b> 2</b><br>2<br>2 |
| 1.3                             | Package Contents                                                                                                    | 3                   |
| 1.4                             | Before Installation                                                                                                 | 4                   |
| 1.5                             | Unpacking                                                                                                    | 4                   |
| 1.6                             | Optional Accessories                                                                                                | 5                   |
| 1.7                             | LCD Rackmount Structure Diagram                                                                                     | 6                   |
| 1.8                             | Installation                                                                                                    | 7                   |
| 1.9                             | Installation (continued)                                                                                            | 8                   |
| 1.10                            | How to use the slides                                                                                               | 9                   |
| 1.11                            | How to use the LCD Keyboard Drawer                                                                                  | 10                  |
| 1.12                            | KVM Model Connection Diagrams                                                                                       | 11                  |
| 1.13                            | Connection KVM Module                                                                                               | 12                  |
| 1.14                            | KVM Server Connection                                                                                               | 12                  |
| 1.15                            | Receiver for (KVM model: 802 / 1602 only)                                                                           | 13                  |
| 1.16                            | Receiver Connection                                                                                                 | 13                  |
| 1.17                            | Cascade Module KVM                                                                                                  | 14                  |
| Chapte                          | er 2 Operation                                                                                                    | 15                  |
| 2.1                             | On-screen Display Operation                                                                                         | 15                  |
| 2.2                             | On-screen Menu                                                                                                    | 16                  |
| Chapte                          | er 3 LCD Specifications                                                                                             | 17                  |
| 3.1                             | LCD Rackmount Widescreen Series Specifications                                                                      | 17                  |
| <b>3.2</b><br>For               | Keyboard & Mouse<br>RW119 series                                                                                    | <b>18</b><br>18     |
| 3.2                             | Keyboard & Mouse (Continued)                                                                                        | 19                  |
| For                             | RWS119 series                                                                                                    | 19                  |
| 3.3                             | How to use "NS" keyboard                                                                                            | 20                  |
| Chapte                          | er 4 KVM Specifications                                                                                             | 21                  |
| 4.1                             | Basic USB DB-15 KVM                                                                                                 | 21                  |

| 4.2 D     | VI-D Option         | 22        |
|-----------|---------------------|-----------|
| 4.3 B     | NC + S-Video Option | 22        |
| 4.4 A     | udio Option         | 22        |
| 4.5 D     | IC Power Options    | 23        |
| Chapter ! | 5 Troubleshooting   | 24        |
| For RW    | S119 Series         | - ·<br>24 |
| Chaptor   | 6 Dimonsions        | 27        |
| Chapter   |                     | 23        |

## Chapter 1 Getting Started

#### 1.1 Important Safeguards

Please read all of these instructions carefully before you use the device. Save this manual for future reference.

#### What the warranty does not cover

- Any product, on which the serial number has been defaced, modified or removed.
- Damage, deterioration or malfunction resulting from:
  - Accident, misuse, neglect, fire, water, lightning, or other acts of nature, unauthorized product modification, or failure to follow instructions supplied with the product.
  - Repair or attempted repair by anyone not authorized by us.
  - Any damage of the product due to shipment.
  - Removal or installation of the product.
  - Causes external to the product, such as electric power fluctuation or failure.
  - Use of supplies or parts not meeting our specifications.
  - Normal wear and tear.
  - Any other causes which does not relate to a product defect.
- Removal, installation, and set-up service charges.

### 1.2 Regulatory Notice

#### Legal Information

First English printing, October 2002

Information in this document has been carefully checked for accuracy; however, no guarantee is given to the correctness of the contents. The information in this document is subject to change without notice. We are not liable for any injury or loss that results from the use of this equipment.

#### Safety Instructions

- Unplug equipment before cleaning. Don't use liquid or spray detergent; use a moist cloth.
- Keep equipment away from excessive humidity and heat. Preferably, keep it in an air-conditioned environment with temperatures not exceeding 40° Celsius (104° Fahrenheit).
- When installing, place the equipment on a sturdy, level surface to prevent it from accidentally falling and causing damage to other equipment or injury to persons nearby.
- When the drawer is in an open position, do not cover, block or in any way obstruct the gap between it and the power supply. Proper air convection is necessary to keep it from overheating.
- Arrange the equipment's power cord in such a way that others won't trip or fall over it.
- If you are using a power cord that didn't ship with the equipment, ensure that it is rated for the voltage and current labeled on the equipment's electrical ratings label. The voltage rating on the cord should be higher than the one listed on the equipment's ratings label.
- Observe all precautions and warnings attached to the equipment.
- If you don't intend on using the equipment for a long time, disconnect it from the power outlet to prevent being damaged by transient over-voltage.
- Keep all liquids away from the equipment to minimize the risk of accidental spillage. Liquid spilled on to the power supply or on other hardware may cause damage, fire or electrical shock.
- Only qualified service personnel should open the chassis. Opening it yourself could damage the equipment and invalidate its warranty.
- If any part of the equipment becomes damaged or stops functioning, have it checked by qualified service personnel.

#### CAUTION: Slide/rail mounted equipment is not to be used as a shelf or a work space.

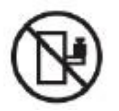

#### **Regulatory Notices Federal Communications Commission (FCC)**

This equipment has been tested and found to comply with the limits for a Class B digital device, pursuant to Part 15 of the FCC rules. These limits are designed to provide reasonable protection against harmful interference in a residential installation.

Any changes or modifications made to this equipment may void the user's authority to operate this equipment. This equipment generates, uses, and can radiate radio frequency energy and, if not installed and used in accordance with the instructions, may cause harmful interference to radio communications.

However, there is no guarantee that interference will not occur in a particular installation. If this equipment does cause harmful interference to radio or television reception, which can be determined by turning the equipment off and on, the user is encouraged to try to correct the interference by one or more of the following measures:

- Re-position or relocate the receiving antenna.
- Increase the separation between the equipment and receiver.
- Connect the equipment into an outlet on a circuit different from that to which the receiver is connected.

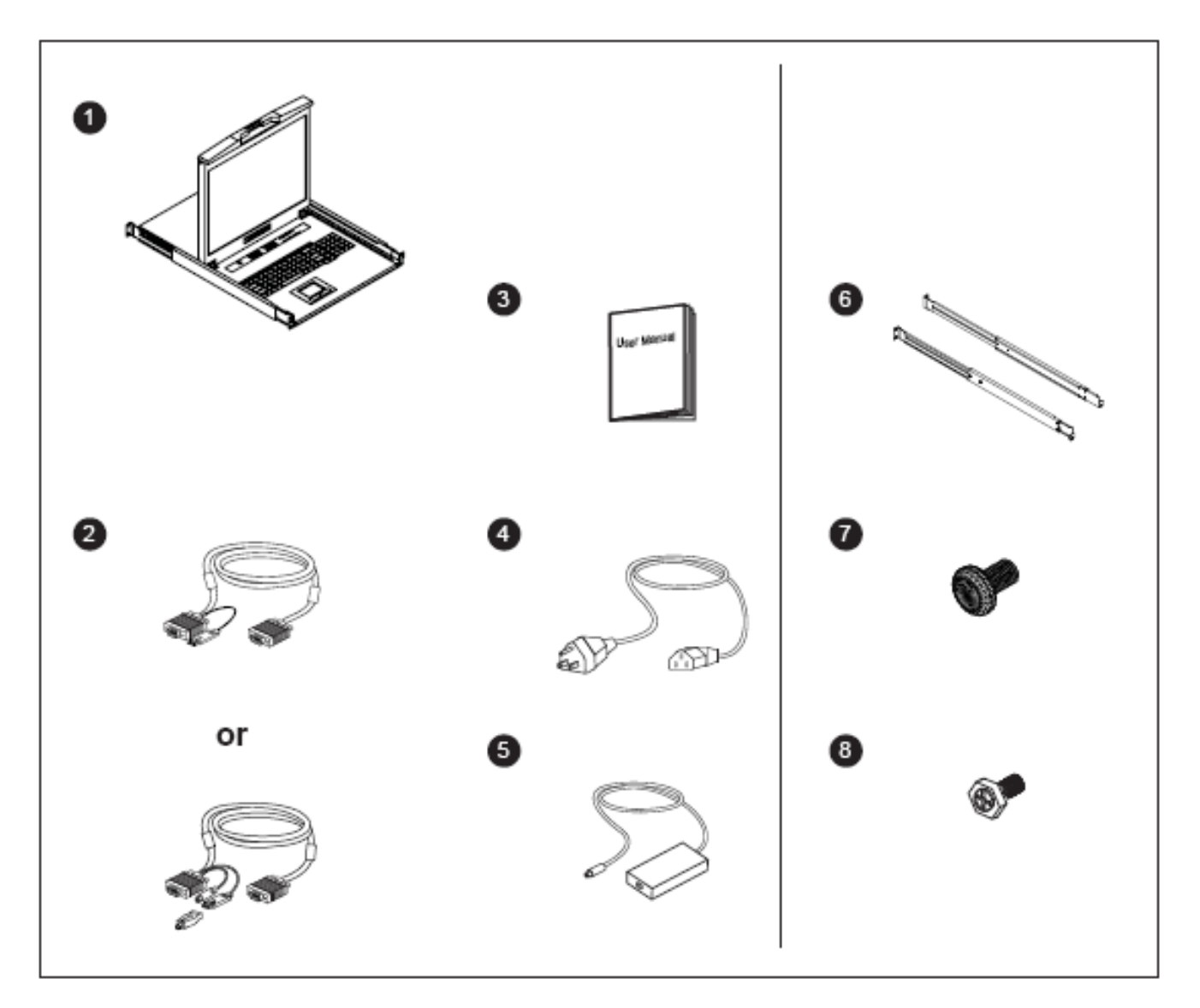

- 1) LCD keyboard drawer w/ integrated KVM Switch x 1 pc
- 2) Screw M3.2 x 4 pcs
- 3) Screw M4 x 10mm x 8pcs
- 4) Bracket x 1 set
- 5) User Manual x 1 pc
- 6) 12V Power Adapter
- 7) Receiver x 1 set (for KVM Models 802 / 1602 only)
- 8) **RCB-6** USB 2-in-1 KVM cable x 8 or 16 pcs (for RWS119- Series) **RCE-6** Combo 4-in-1 KVM cable x 8 or 16 pcs (for RW119-Series)

#### **1.4 Before Installation**

- It is very important to place the LCD Keyboard Drawer in a suitable environment.
- The surface for placing and fixing the LCD Keyboard Drawer should be stable and level or mounted into a suitable cabinet.
- Make sure the location is well ventilated, out of direct sunlight, away from sources of excessive dust, dirt, heat, water, moisture and vibration.
- Position LCD Keyboard Drawer with respect to related facilities.

#### 1.5 Unpacking

The LCD keyboard drawer comes with the standard parts as shown in the package contents. Check and make sure they are included and in good condition. If anything is missing, or damage, contact the supplier immediately.

## 1.6 Optional Accessories

| 1. Combo 4-in-1 KVM Cable (For RW-Series) |                            |
|-------------------------------------------|----------------------------|
| 1.1 RCF-6 6 feet                          |                            |
| 1.2 RCE-10 10 feet                        |                            |
| 1.3 RCE-15 15 feet                        | J.                         |
|                                           |                            |
|                                           |                            |
|                                           |                            |
| 2. USB 2-in-1 KVM cable (For RWS-Series)  |                            |
| 2.1 RCB-6 6 feet                          |                            |
| 2.2 RCB-10 10 feet                        | $\mathbb{L} = \mathcal{A}$ |
| 2.3 KCB-15 15 feet                        |                            |
|                                           |                            |
| 3. CAT5 cable                             |                            |
| 3.1 RCU-3 3 feet                          |                            |
| 3.2 RCU-6 6 feet                          |                            |
| 3.3 RCU-10 10 feet                        |                            |
| 3.4 RCU-15 15 feet                        |                            |
| 3.5 RCU-33 33 feet                        |                            |
| 3.6 RCU-66 66 feet                        | H.                         |
| 4. Combo KVM cascade cable                |                            |
| 4.1 RCBC-6 6 feet                         |                            |
|                                           |                            |
|                                           |                            |
|                                           |                            |
|                                           |                            |
| 5. DVI-USB dongle for CA15/6 KVIVI        |                            |
| 2.1 KDG-1002D                             |                            |
|                                           |                            |
|                                           |                            |
|                                           |                            |
| 6. VGA-USB dongle for CAT5/6 KVM          |                            |
| 6.1RDG-100S                               |                            |
|                                           |                            |
|                                           |                            |
|                                           |                            |
| 7. VGA-PS/2 dongle for CAT5/6 KVM         |                            |
| 7.1 RDG-100                               |                            |
|                                           |                            |
|                                           |                            |
|                                           |                            |
|                                           |                            |
| 8.1 IEC nower cord                        |                            |
| 8.2 NEMA5-15 power cord                   |                            |
| 0.2 NEWIAS-15 power coru                  |                            |
|                                           |                            |
|                                           |                            |

#### LCD Rackmount Structure Diagram 1.7

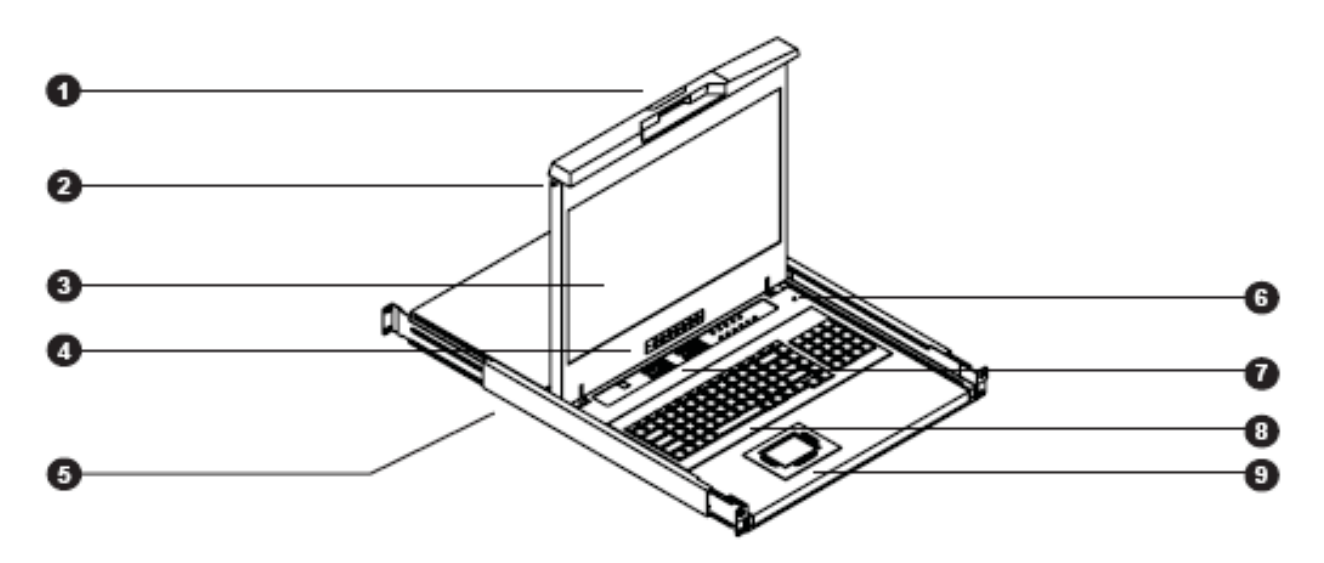

- Carry handle to release the two-point lock
  Two-point lock
- 3. LCD interchangeable module kit
- 4. LCD membrane
- 5. "One Man" Installation Slide
- 6. Micro switch for screen auto power off
- 7. Keyboard interchangeable module kit
- 8. Membrane switch (KVM option)
- 9. Mouse interchangeable module kit

#### 1.8 Installation

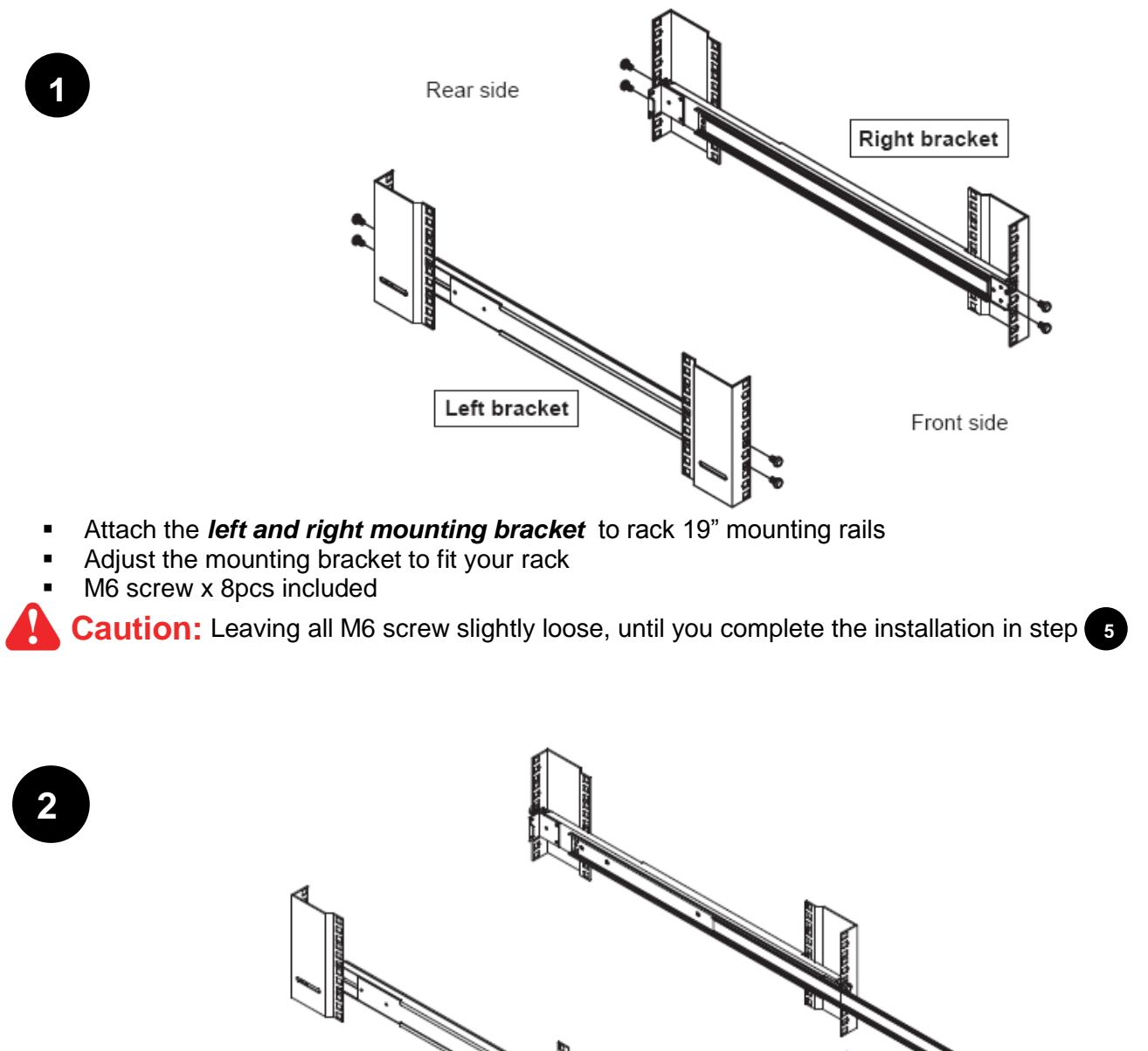

Pull out left & right inner slide members

Inner slide member

Inner slide member

### 1.9 Installation (continued)

## 3

- Pick up the LCD tray.
- Insert the LCD tray into the mounting bracket.
- Pull and hold the left & right black arrow buttons on the rails.
- Return the LCD tray to park position.

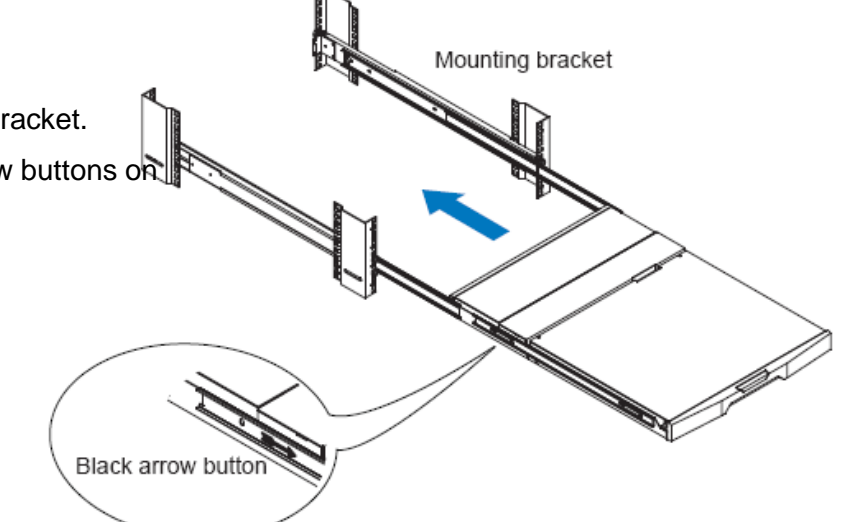

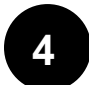

• Fix the *rear kit* to the mounting bracket by M3.2 screw x 4 pcs included.

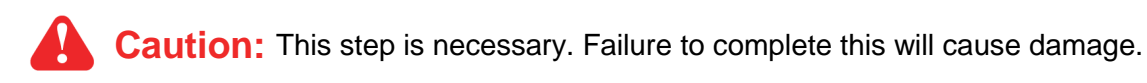

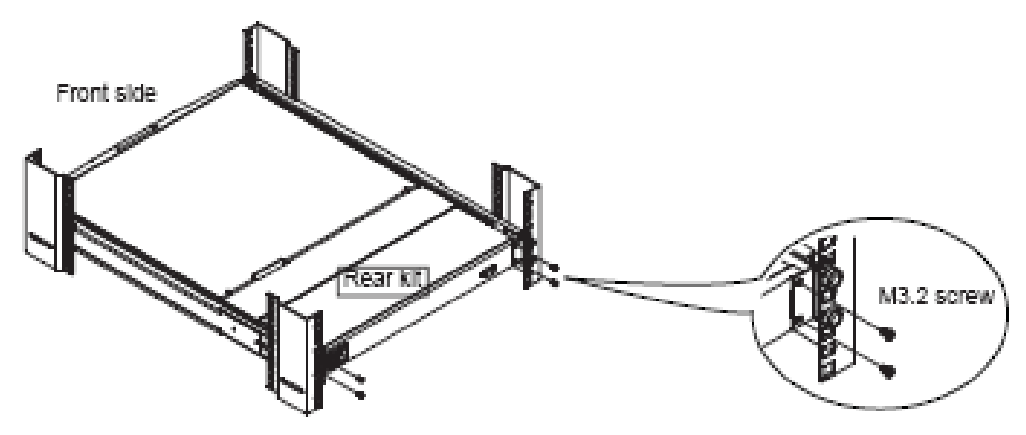

## 5 Complete the installation

• Tighten all 8 pcs of M6 screw to complete the installation.

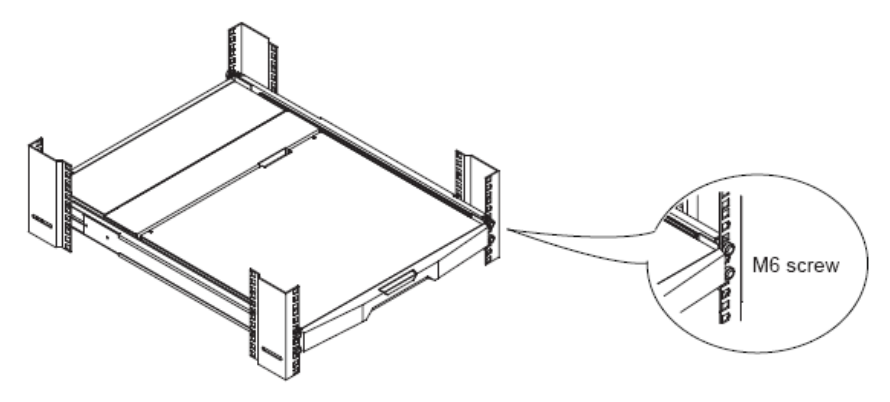

#### 1.10 How to use the slides

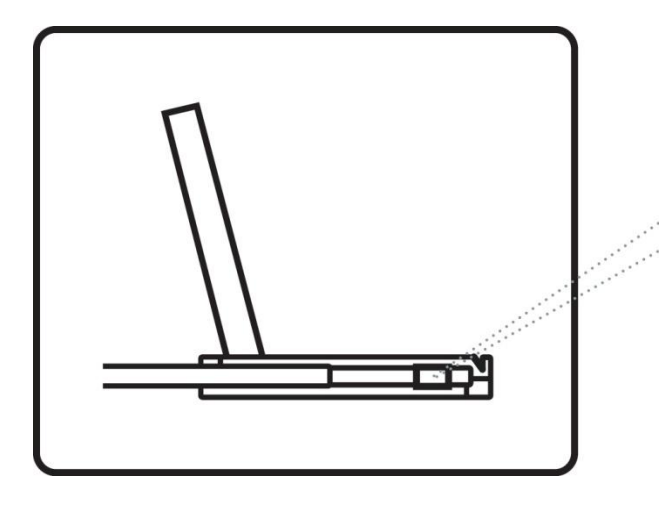

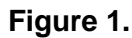

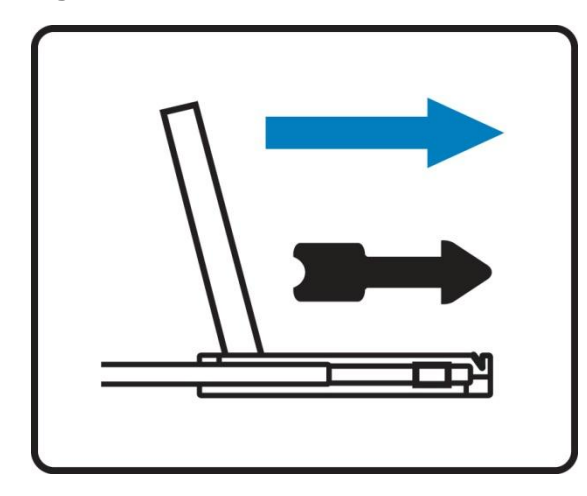

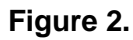

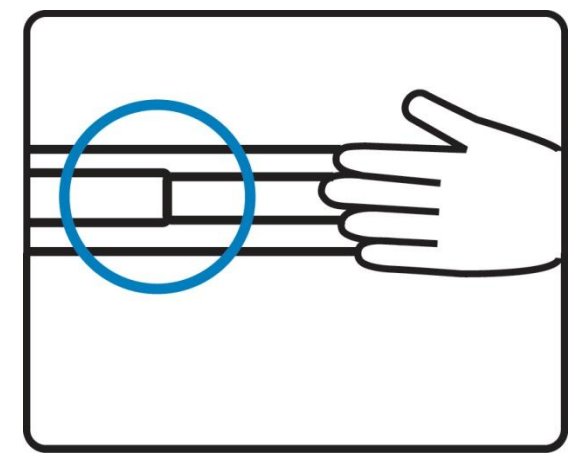

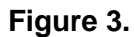

 A black arrow release button is located on the outside of each slide. (Shown in Figure 1).

 Pull and hold the black arrow button on either side of the LCD keyboard drawer to unlock. (Shown in Figure 2).

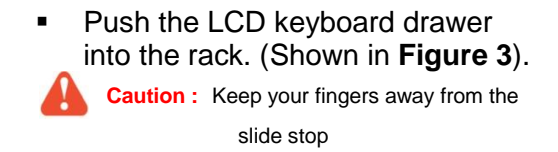

#### 1.11 How to use the LCD Keyboard Drawer

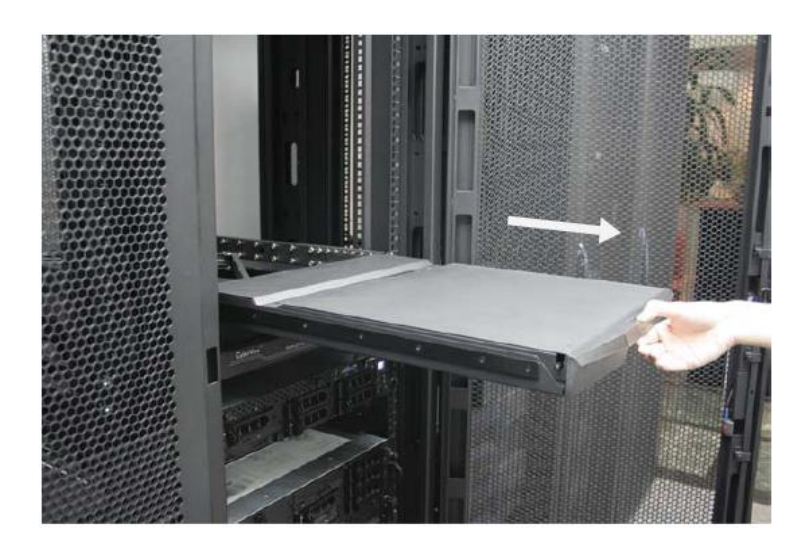

**Figure 4.** Sliding out the LCD keyboard drawer by pressing the carry handle button first.

 Press the carry handle button. Gently pull the carry handle toward the front of the LCD. (shown in Figure 4)

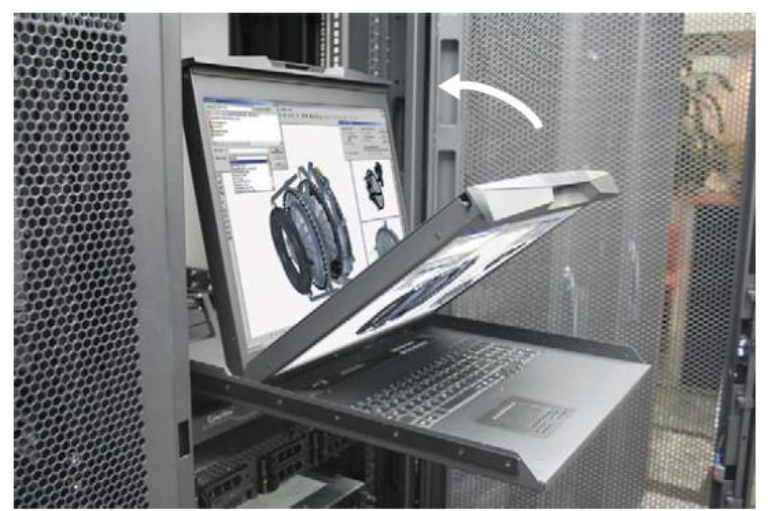

Figure 5. Flipping up the LCD to a suitable angle.

Flip up the LCD to a suitable angle. (shown in Figure5)

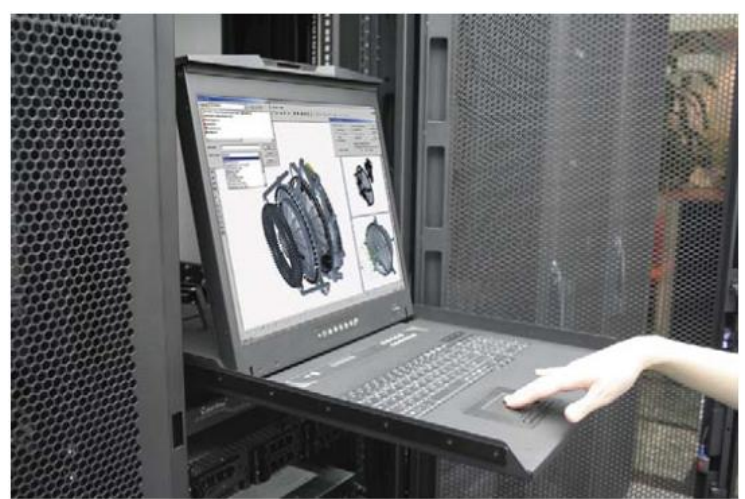

Figure 6. Operating the LCD keyboard drawer

Operate the LCD keyboard drawer. (shown in Figure 6)

### 1.12 KVM Model Connection Diagrams

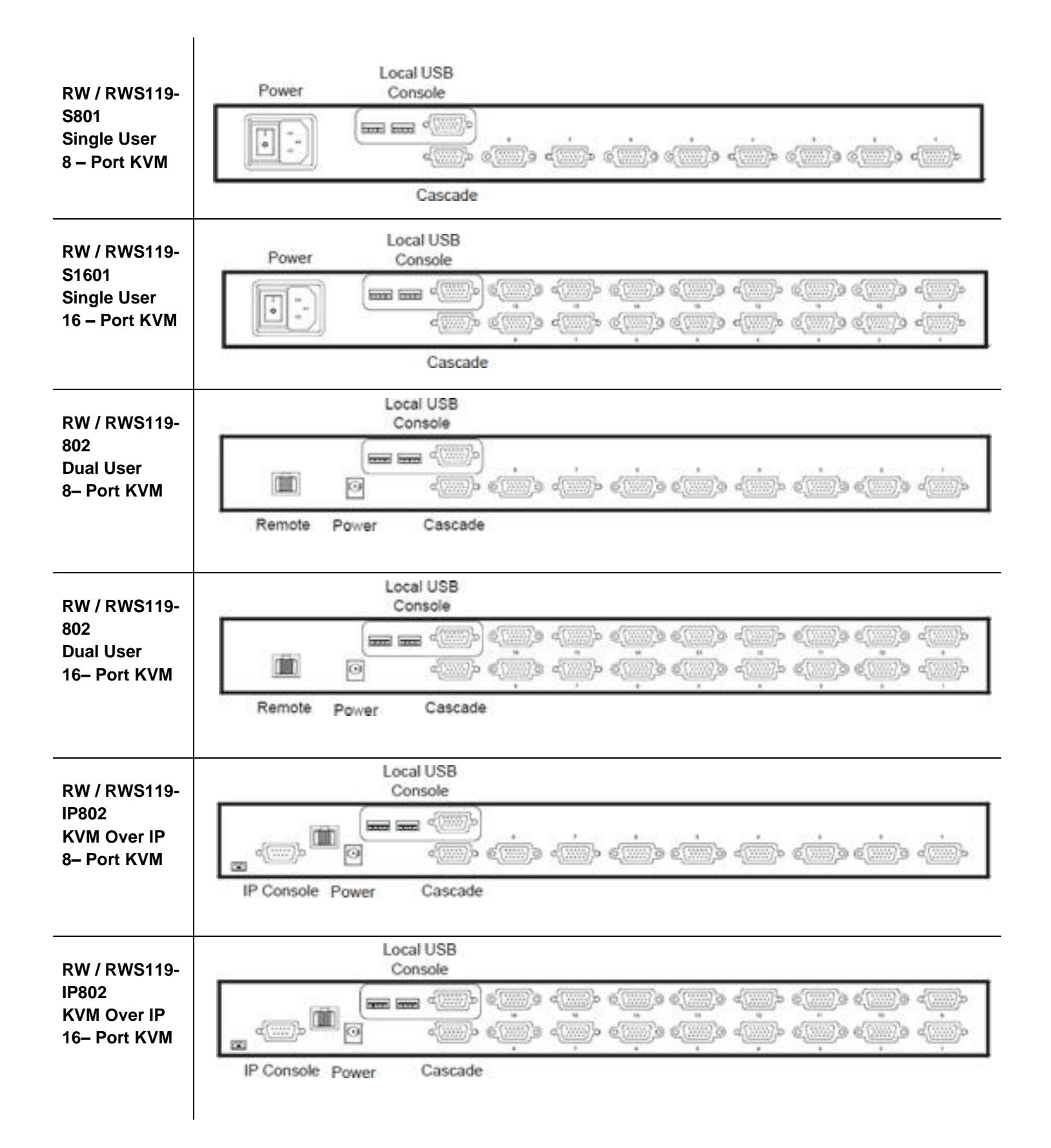

### 1.13 Connection KVM Module

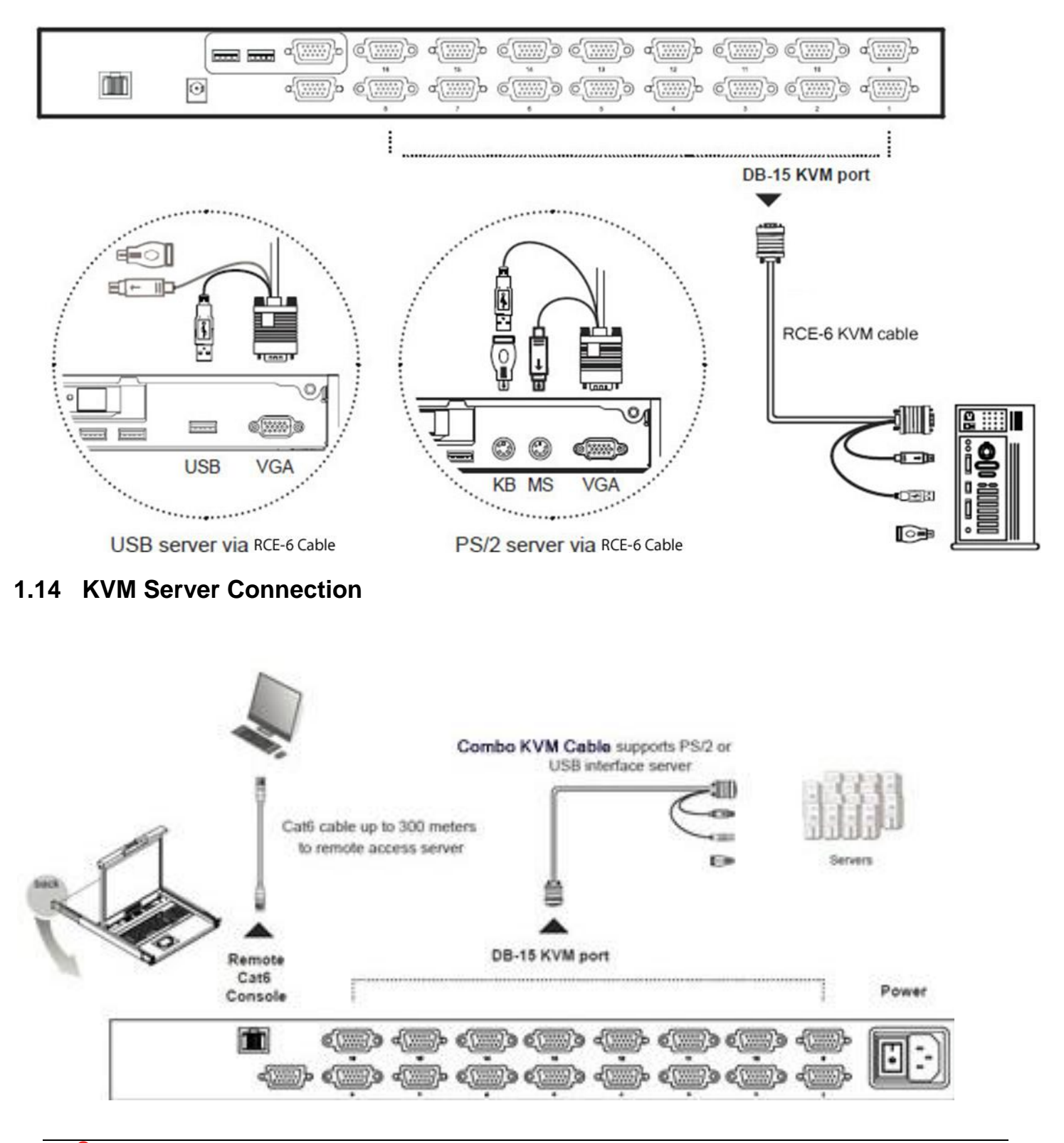

**Caution:** The LCD keyboard drawer is hot-pluggable, but components of connected devices, such as the servers and KVM switch, may not be hot-pluggable. Plugging and unplugging cables while servers and KVM are powered on may cause irreversible damage to the servers, KVM and LCD keyboard drawer. Before attempting to connect anything to the LCD keyboard drawer, we suggest turning off the power to all devices before connecting them. Apply power to connected devices again only after the LCD keyboard is receiving power. The company is not responsible for damage caused in this way.

#### 1.15 Receiver for (KVM model: 802 / 1602 only)

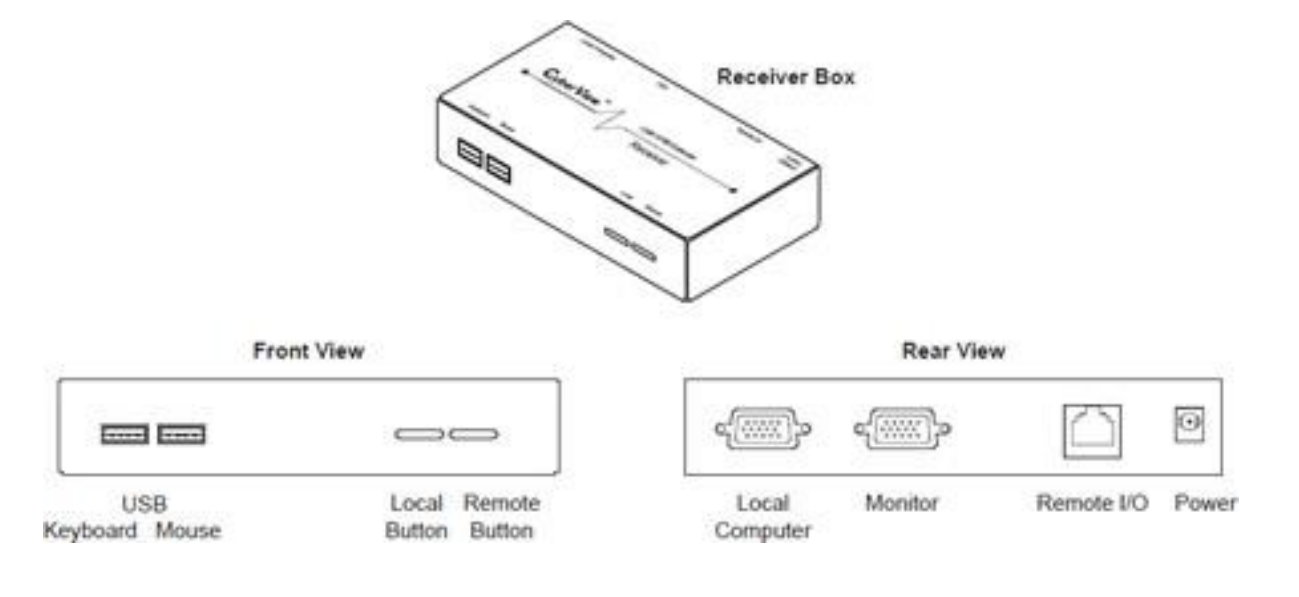

#### 1.16 Receiver Connection

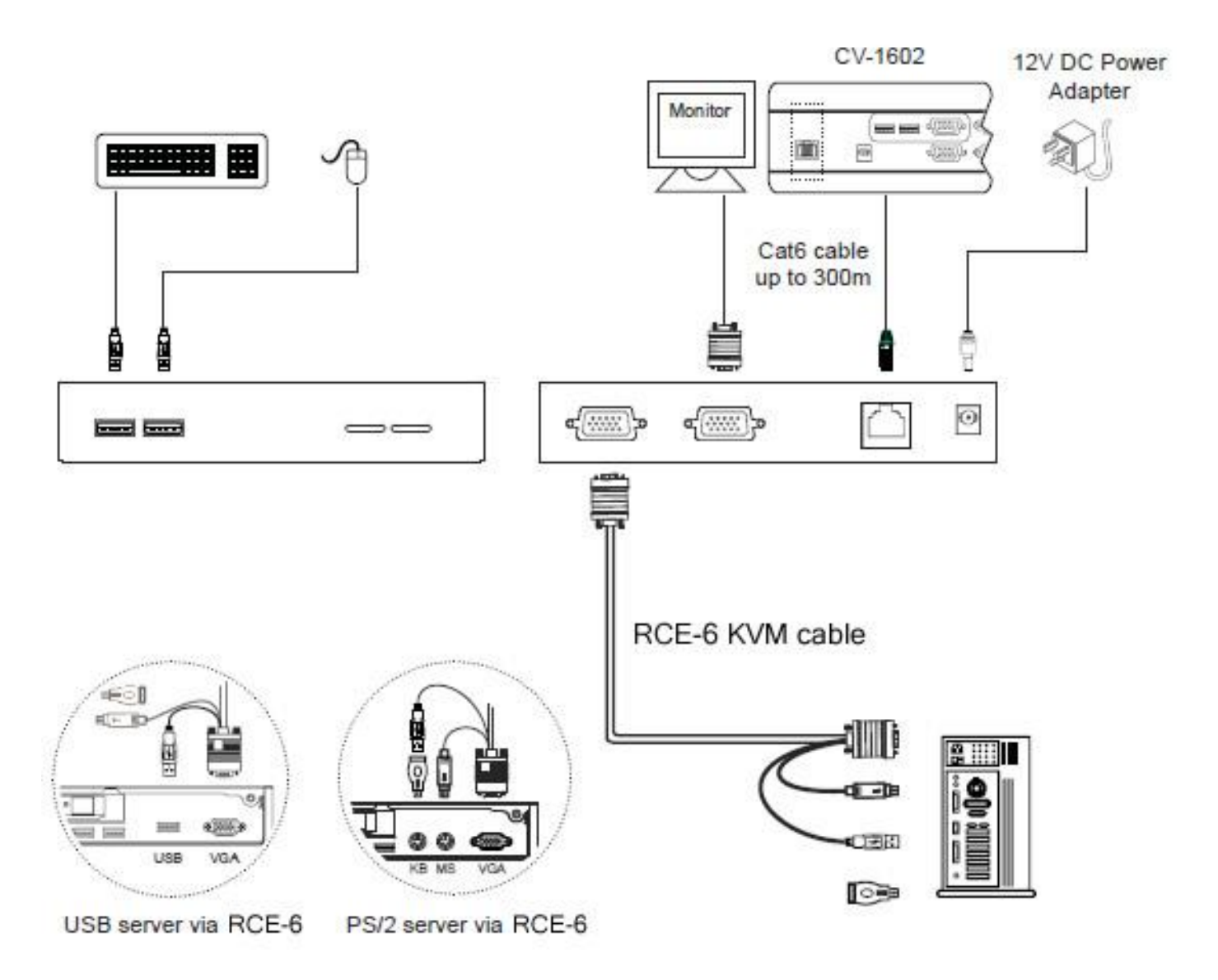

#### 1.17 Cascade Module KVM

- Cascade up to 8 levels, 128 servers
- Interconnection with Basic CAT6 KVM
- Cascading multiple KVM by RCBC-6 cable

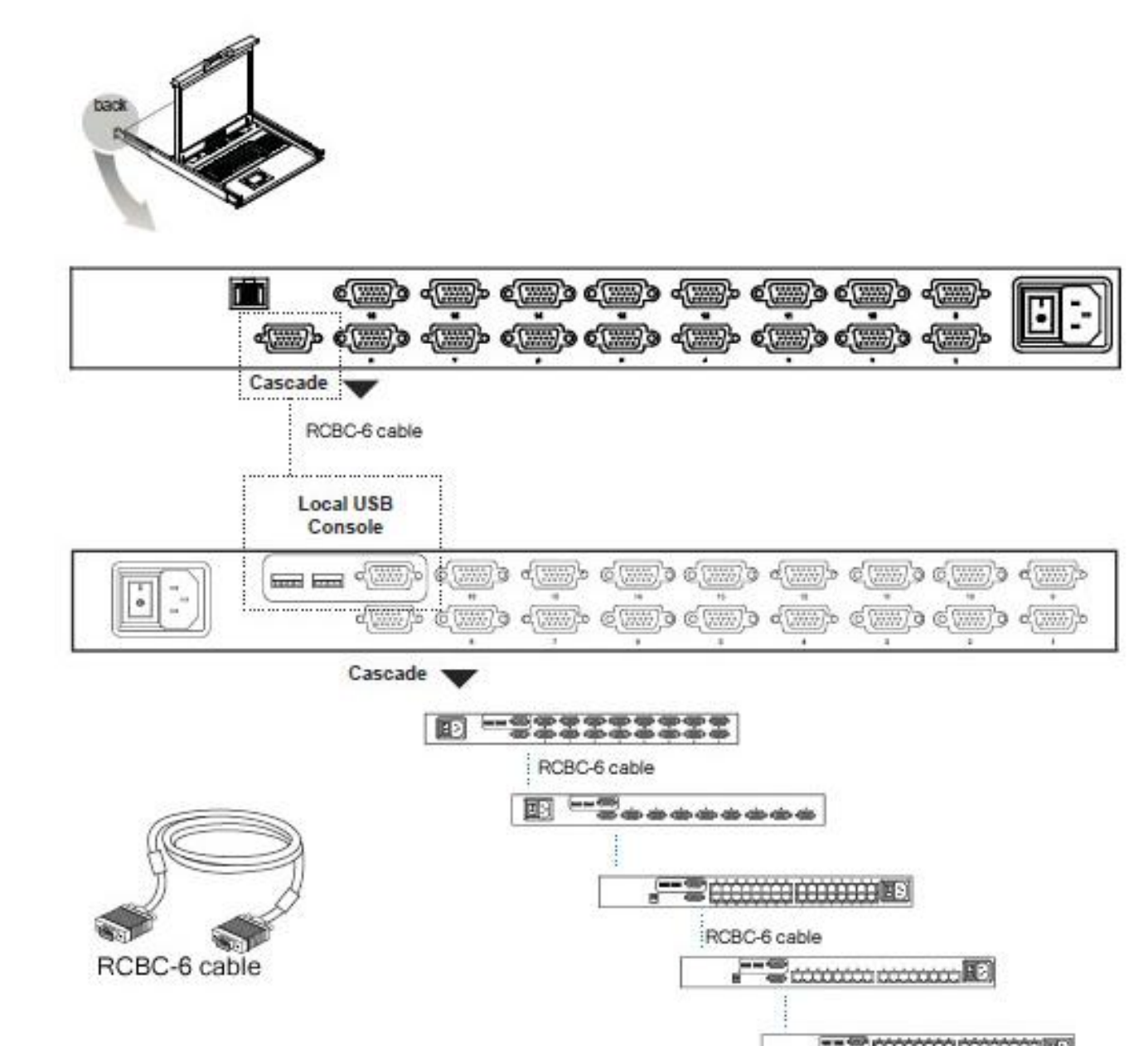

**Caution:** The LCD keyboard drawer is hot-pluggable, but components of connected devices, such as the servers and KVM switch, may not be hot-pluggable. Plugging and unplugging cables while servers and KVM are powered on may cause irreversible damage to the servers, KVM and LCD keyboard drawer. Before attempting to connect anything to the LCD keyboard drawer, we suggest turning off the power to all devices before connecting them. Apply power to connected devices again only after the LCD keyboard is receiving power. The company is not responsible for damage caused in this way.

## **Chapter 2 Operation**

## 2.1 On-screen Display Operation

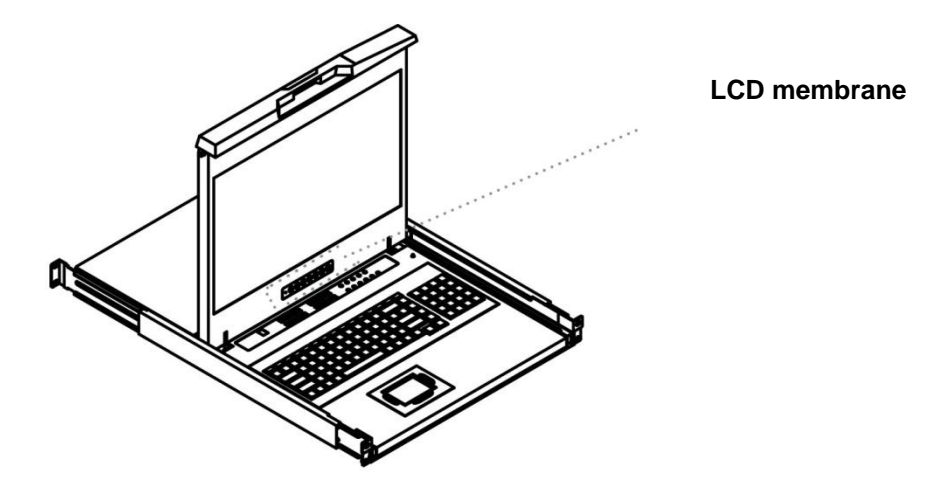

| Membrane Switch | Function                                                                                        |
|-----------------|-------------------------------------------------------------------------------------------------|
| _               | Deves lists                                                                                     |
| 0               | Power light                                                                                     |
| •               | Green = On                                                                                      |
| •               | Orange = Power saving                                                                           |
| Θ               | Power on / off LCD                                                                              |
| M               | Display the OSD menu                                                                            |
|                 | Scrolls through menu options and adjusts the displayed control                                  |
|                 | (To auto adjustment by pressing the button $\langle i \rangle$ for 5 seconds)                   |
|                 | Exit the OSD screen<br>Toggle analog, digital & video connection (DVI-D and video options only) |

#### 2.2 On-screen Menu

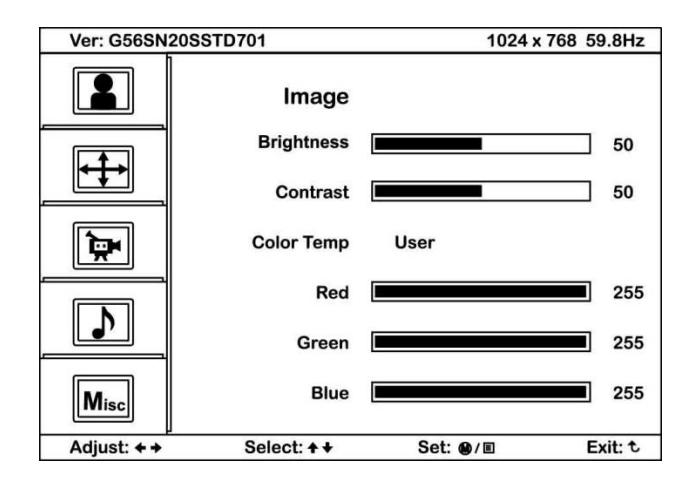

#### **OSD Configuration Page**

|      | Image:<br>To enter into the brightness, contrast, colour temp, red, green, and blue                      |
|------|----------------------------------------------------------------------------------------------------|
|      | <b>Geometry:</b><br>To enter into the auto adjust, H position, V position, phase and clock               |
|      | Video:<br>To enter into the colour, tint, sharpness, noise reduction, DCDi and TV Setup                  |
|      | <b>Audio:</b><br>To enter into volume, bass, treble, balance, AVL and mute                               |
| Misc | <b>Misc:</b><br>To enter into the language, OSD position, graphic mode, OSD time, ratio, reset and timer |

## Chapter 3 LCD Specifications

## 3.1 LCD Rackmount Widescreen Series Specifications

| Item                   | Description                                                     |                                                                                         |  |
|------------------------|-----------------------------------------------------------------|-----------------------------------------------------------------------------------------|--|
| Form Factor            | 1U rack mounting on slide-out rails                             |                                                                                         |  |
| LCD Manufacturer       | SAMSUNG -                                                       |                                                                                         |  |
| Series                 | RW                                                              | RWS                                                                                     |  |
| Diagonal Size          | Wide 19" TFT                                                    | Wide 19" TFT                                                                            |  |
| Max. Resolution        | 1440 x 900                                                      | 1152 x 900 (Direct)<br>1440 x 900 (Native)                                              |  |
| Brightness (cd/m²)     | 300                                                             | 300                                                                                     |  |
| Color Support          | 16.7 M                                                          | 16.7 M                                                                                  |  |
| Contrast Ratio (typ.)  | 1000:1                                                          | 1000:1                                                                                  |  |
| Viewing Angle (H/V)    | 160° x 160°                                                     | 160° x 160°                                                                             |  |
| Display Area (mm)      | 408 x 255                                                       | 408 x 255                                                                               |  |
| Try Response Time (ms) | 1.3                                                             | 1.3                                                                                     |  |
| LCD Panel MTBF (hrs)   | 50,000                                                          | 50,000                                                                                  |  |
| VGA Signal Input       | Analog RGB, 0.7Vp-p                                             |                                                                                         |  |
| Sync. Type             | Separate H/V, Composite, SOG                                    |                                                                                         |  |
|                        | 720 x 400, 70 Hz                                                |                                                                                         |  |
|                        | 640 x 480, 60/ 70/ 72/ 75 Hz                                    |                                                                                         |  |
|                        | 800 x 600, 60                                                   | )/ 70/ 72/ 75 Hz                                                                        |  |
|                        | 1024 x 768, 60/ 70/ 75 Hz                                       |                                                                                         |  |
| Resolution             | 1152 x 864,                                                     | 60/ 70/ 75 Hz                                                                           |  |
|                        | 1280 x 720, 60/ 70/ 75 Hz                                       | 1280 x 720, 60/ 75 Hz                                                                   |  |
|                        | 1280 x 1024, 60/ 70/ 75 Hz                                      | 1280 x 1024, 60/ 75 Hz                                                                  |  |
|                        | 1440 x 900, 60 Hz                                               |                                                                                         |  |
|                        | 1152 x 900, 66 Hz                                               |                                                                                         |  |
| Plug & Play DDC        | EDID 1.3                                                        |                                                                                         |  |
| Console Port (Combo)   | DB-15 connector for VGA / keyboard / mouse<br>(Combo interface) | DB-15 connector for VGA / keyboard / mouse<br>Support USB servers or Combo KVM switches |  |
| Power Input            | Auto-sensing 100 to 240VAC, 50 / 60Hz                           |                                                                                         |  |
| Power Consumption      | Max. 48 Watt, Standby 5 Watt                                    |                                                                                         |  |
| Compatibility          | Multi-platform - Mix PCs,                                       | SUNs, IBMs, HPs & DELLs.                                                                |  |
| Regulation Approval    | FCC, CE, UL*                                                    |                                                                                         |  |

#### 3.2 Keyboard & Mouse

#### For RW119 series

Supporting layouts

» = 💶 💶 💶 🔚 🔤 🚺 👀 🚃 👥 💳

|                                                                                                    | • • • |
|----------------------------------------------------------------------------------------------------|-------|
| [cc ][r1 ][r2 ][r2 ][r4 ][r5 ][r6 ][r7 ][r9 ][r9 ][r1 ][r1 ][r2 ][[23]][23]][23]][23]][23]][23]][23]][ |       |
|                                                                                                    |       |
|                                                                                                    |       |

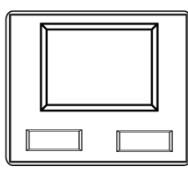

Ne N keyboard integrated with Touchpad

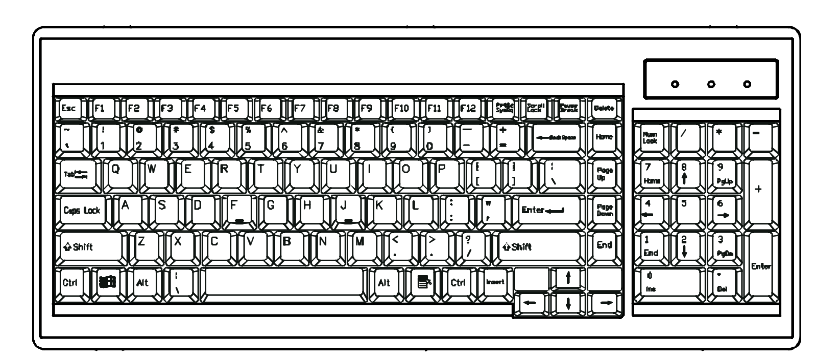

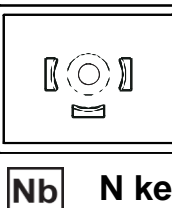

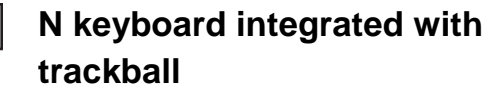

#### 3.2 Keyboard & Mouse (Continued)

#### For RWS119 series

Supporting layouts

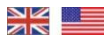

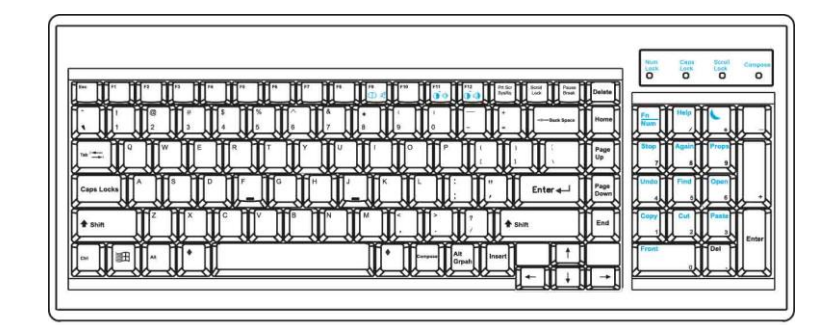

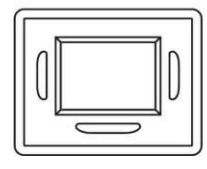

NSe

#### NS keyboard integrated with touchpad

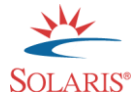

- Incorporates SUN keys, including Stop, Cut, Paste, Compose, Copy and Help
- 104 key notepad keyboard with full numerical pad and SUN function
- USB interface

|--|--|--|

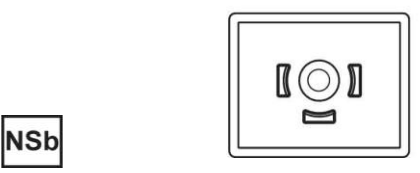

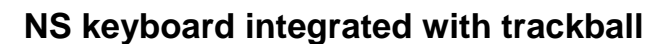

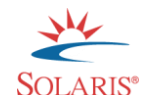

- Incorporates SUN keys, including Stop, Cut, Paste, Compose, Copy and Help
- 104 key notepad keyboard with full numerical pad and SUN function
- USB interface

#### 3.3 How to use "NS" keyboard

• NS SUN-compatible keyboard incorporates SUN short-cut keys.

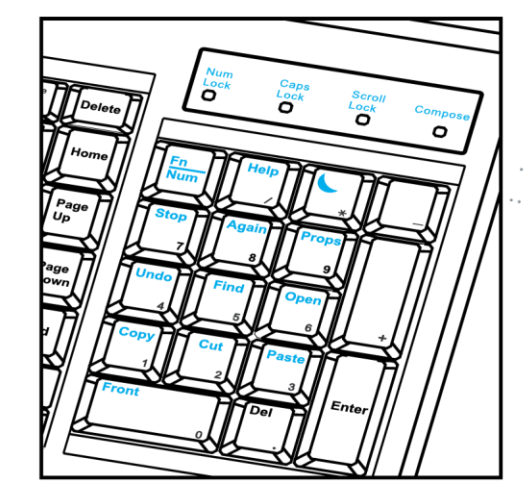

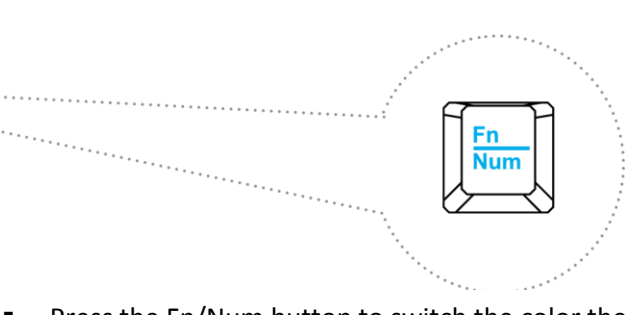

 Press the Fn/Num button to switch the color the Num LED.

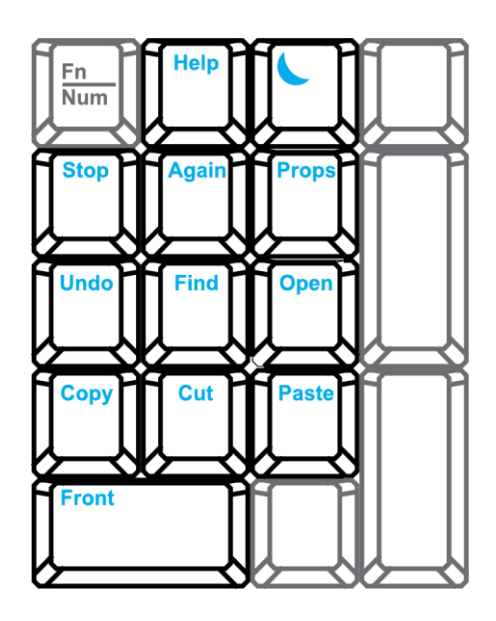

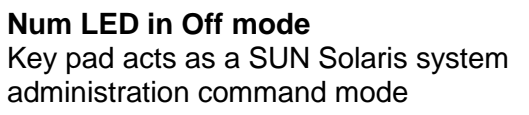

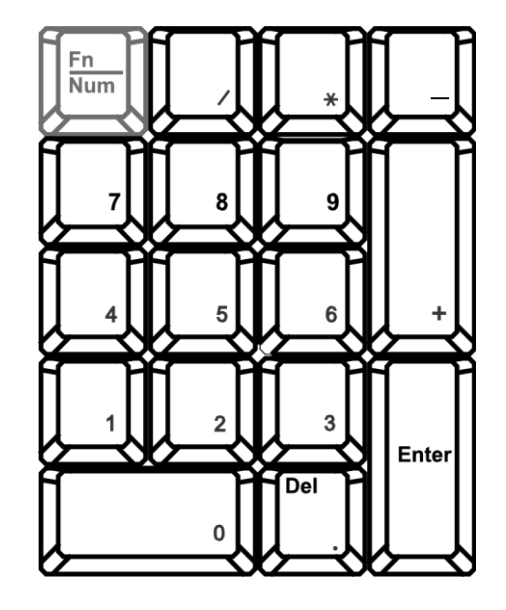

Num LED in Green color Key pad acts as a normal key pad mode

Three Audio / Display keys are located in the upper-right corner of the NS keyboard:

- Audio: Mute, decrease in volume and increase in volume.
- Display: Degauss, decrease contrast and increase contrast.
- Please ask your supplier for full details

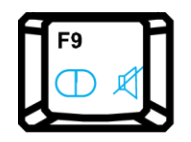

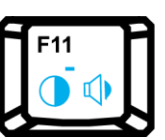

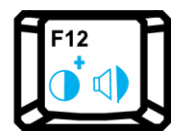

### **Chapter 4 KVM Specifications**

#### 4.1 Basic USB DB-15 KVM

|                        | Basic USB DB-15<br>Two Console KVM                                                                                                    | Basic USB DB-15<br>Two Console KVM Over IP                                                                                                    | Basic USB DB-15<br>Single Console KVM |  |
|------------------------|----------------------------------------------------------------------------------------------------|----------------------------------------------------------------------------------------------------|---------------------------------------|--|
|                        |                                                                                                    |                                                                                                    |                                       |  |
| KVM Model<br>KVM Ports | 802 / 1602                                                                                                    | IP802 / IP1602                                                                                                    | S801 / S1601                          |  |
| Number of Ports        | 8 or 16                                                                                                    |                                                                                                    |                                       |  |
| Connectors             |                                                                                                    | DB-15                                                                                                    |                                       |  |
| Connectivity           | Combo 4-in-                                                                                                    | 1 KVM cable (RW) or USB 2-in-1 KV                                                                                                    | M cable (RWS)                         |  |
| Local Console          |                                                                                                    | . ,                                                                                                    | 、 <i>,</i>                            |  |
| Graphical<br>Connector |                                                                                                    | VGA                                                                                                    |                                       |  |
| Resolution             |                                                                                                    | 1600 x 1200                                                                                                    |                                       |  |
| Input Device           |                                                                                                    | 2 x USB type A for keyboard & mou                                                                                                    | se                                    |  |
| Remote Console         |                                                                                                    |                                                                                                    |                                       |  |
| Graphical<br>Connector | HDD 15                                                                                                    | 5-pin, VGA                                                                                                    | N/A                                   |  |
| Resolution             | 1600                                                                                                    | x 1200                                                                                                    | N/A                                   |  |
| Input Device           | 2 x USB type A fo                                                                                                    | r keyboard & mouse                                                                                                    | N/A                                   |  |
| Remote I/O             | RJ45 via CAT5/CAT5e/CAT6<br>up to 300m                                                                                                    | RJ45 Ethernet; User<br>Management: 15-user login, 1 x<br>active user; Network Protocol:<br>DHCP / BOOTP / DNS; Security:<br>SSL v3, RSA, AES, HTTP /<br>HTTPs, CSR; Resolution: Up to<br>1600 x 1200; Browser: IE,<br>Firefox, Safari, Netscape; Other:<br>Serial port, virtual media via USB | N/A                                   |  |
| Expansion              |                                                                                                    | I In to 128 servers by 8-level cascad                                                                                                    |                                       |  |
| Compatibility          | Multi-platform: Mix various PC, SUN, MAC, IBM, HP & DELL servers. Support: Windows Vista / 2003 /<br>XP / 2000. Linux. Netware. Unix. DOS |                                                                                                    |                                       |  |
| Power                  |                                                                                                    |                                                                                                    |                                       |  |
| Input                  | 100 or 240 AC at 50 or 60 Hz via IEC type cord OR AC / DC power adapter 12V@3.3A (optional)                                               |                                                                                                    |                                       |  |
| Option DC              | 12V / 24V / 48V DC input                                                                                                    |                                                                                                    |                                       |  |
| Consumption            | Max. 24 Watt, Standby 5 Watt                                                                                                    |                                                                                                    |                                       |  |
| Approval               | FCC, CE, UL                                                                                                    |                                                                                                    |                                       |  |
| Environmental          |                                                                                                    |                                                                                                    |                                       |  |
| Operating              | 32°-122°F (0° to 50°C)                                                                                                    |                                                                                                    |                                       |  |
| Storage                | 23°-140°F (-5° to 60°C)                                                                                                    |                                                                                                    |                                       |  |
| Relative Humidity      |                                                                                                    | 5~90%, non-condensing                                                                                                    |                                       |  |
| Shock                  | 10G acceleration (11ms duration)                                                                                                    |                                                                                                    |                                       |  |
| Vibration              | 5~500Hz 1G RMS random vibration                                                                                                    |                                                                                                    |                                       |  |

Our KVM is designed to seamlessly integrate into the rear of our full range of LCD drawer solutions:

- USB Basic DB-15 KVM with either 8 or 16 ports 1U
- Cost efficient remote server management between user & equipment rooms within the building; access up to 300 meters
- Mix PS/2, USB & SUN with Multi-Platform switch capability

### 4.2 DVI-D Option

| Power | 3-in-1 VGA mouse<br>DVI-D console port |
|-------|----------------------------------------|
|       |                                        |

#### Remarks:

Package includes 1 x 6ft DVI-D cable

#### 4.3 BNC + S-Video Option

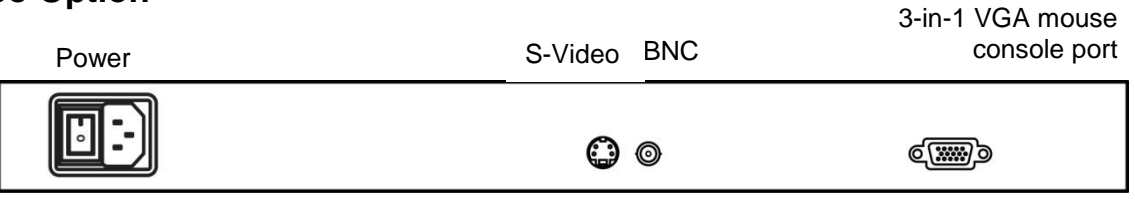

#### **Remarks:**

Package includes 1 x 6ft S-Video cable

#### 4.4 Audio Option

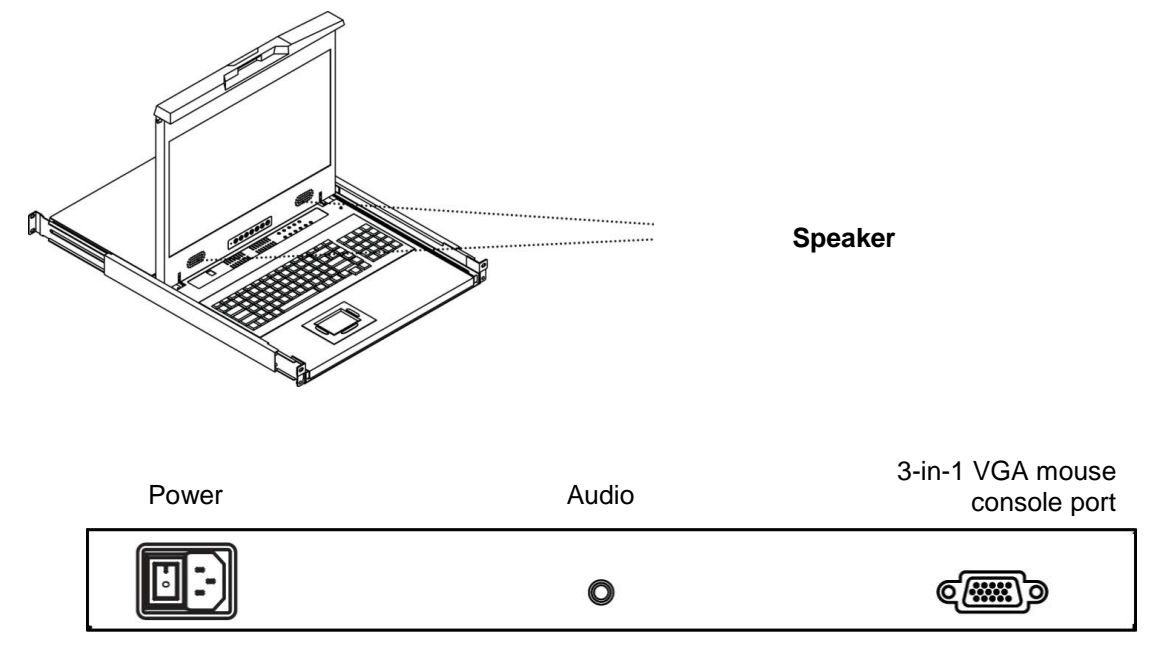

#### **Remarks:**

- Audio input is 35mm audio plug
- The speaker shares the same power with LCD.

## **DC Power Options** $\circ \bigoplus^{\circ} \bigoplus^{\circ} \odot^{\circ}$ 4.5

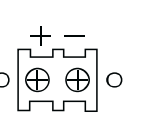

| Model           | 12V     | 24V      | 48V      |
|-----------------|---------|----------|----------|
| Input rating    |         |          |          |
| Input voltage:  | 12-Volt | 24-Volt  | 48-Volt  |
| Input range:    | 9 ~ 18V | 18 ~ 36V | 36 ~ 75V |
| Input current   |         |          |          |
| - No load       | 50 mA   | 50 mA    | 50 mA    |
| - Full load     | 4950 mA | 2450 mA  | 1220 mA  |
| Output rating   |         |          |          |
| Output voltage: | 12-Volt | 12-Volt  | 12-Volt  |
| Output current: | 4.16A   | 4.16A    | 4.16A    |
| Efficiency      | 84%     | 85%      | 85%      |

#### Remarks:

Package does not include power cord and AC power adapter 

## Chapter 5 Troubleshooting

#### 1. Is interference signal appeared on LCD normal when shutting down the computer?

In rare cases, interference may appear on the monitor. This may be caused by signal rate of VGA card and is considered normal. The image quality can be improved by adjusting the phase or pixel rate automatically or manually.

#### 2. The membrane power light is not ON

Press the power ON / OFF on LCD membrane to check if the monitor is in the ON mode. Check the power cord is properly connected to the LCD keyboard drawer and power outlet.

#### 3. Screen image is not centered or sized properly

Press the  $\widehat{IV}$  button for two seconds to automatically adjust the image. Adjust the H-position and V-position settings via On-screen menu.

#### 4. Is the LCD keyboard drawer hot-pluggable?

The LCD keyboard drawer is hot-pluggable, but components of connected devices, such as the servers and KVMs, may not be hot-pluggable. We suggest turning off the power to all devices before connecting them. Apply power to connected devices again only after the LCD keyboard receives power.

#### 5. How do I adjust the resolution?

To change monitor resolution, click Start -> Control Panel -> Display. Select Setting tab to adjust the monitor resolution in Desktop Area. The available resolutions, "640 x 480", "800 x 600", "1024 x 768", "1152 x 864", "1280 x 1024", "1440 x 900", are determined by the display card in your computer.

#### For RWS119 Series

#### 1. How can I adjust the monitor resolution to 1152 x 900 for SUN Micro system?

The NS solution LCD keyboard drawer will automatically detect the 1152 x 900 resolution, so no user configuration should be necessary.

#### 2. How do I adjust the resolution in MS Windows operation system?

To change monitor resolution, click Start -> Control Panel -> Display. Select Setting tab to adjust the monitor resolution in Desktop Area. The available resolutions, "640 x 480", "800 x 600", "1024 x 768", "1152 x 864", "1280 x 1024", are determined by the display card in your computer.

#### 3. The Stop-A hot key is not work in Trusted Solaris

The keyboard combination Stop-A (L1-A) is not available in Trusted Solaris by default. The security administrator can change this.

#### 4. Is interference signal appeared on LCD normal when shutting down the computer?

In rare cases, interference may appear on the monitor. This may be caused by signal rate of VGA card and is considered normal. The image quality can be improved by adjusting the phase or pixel rate automatically or manually

## **Chapter 6 Dimensions**

| Model                | Product Dimension<br>(W x D x H) | Packing Dimension<br>(W x D x H) | Net Weight | Gross Weight |
|----------------------|----------------------------------|----------------------------------|------------|--------------|
| RW / RWS119 -802     | 442 x 600 x 44 mm                | 581 x 755 x 172 mm               | 24 kg      | 30.5 kg      |
|                      | 17.4 x 23.6 x 1.73"              | 22.9 x 29.7 x 6.8"               | 53 lb      | 67 lb        |
| RW / RWS119 -802     | 442 x 600 x 44 mm                | 581 x 755 x 172 mm               | 24 kg      | 30.5 kg      |
|                      | 17.4 x 23.6 x 1.73"              | 22.9 x 29.7 x 6.8"               | 53 lb      | 67 lb        |
| RW / RWS119 - IP802  | 442 x 600 x 44 mm                | 581 x 755 x 172 mm               | 24.5 kg    | 31.5 kg      |
|                      | 17.4 x 23.6 x 1.73"              | 22.9 x 29.7 x 6.8"               | 54 lb      | 69 lb        |
| RW / RWS119 – IP1602 | 442 x 600 x 44 mm                | 581 x 755 x 172 mm               | 25 kg      | 32 kg        |
|                      | 17.4 x 23.6 x 1.73"              | 22.9 x 29.7 x 6.8"               | 55 lb      | 70 lb        |
| RW / RWS119-S801     | 442 x 600 x 44 mm                | 581 x 755 x 172 mm               | 24 kg      | 30.5 kg      |
|                      | 17.4 x 23.6 x 1.73"              | 22.9 x 29.7 x 6.8"               | 53 lb      | 67 lb        |
| RW / RWS119-S1601    | 442 x 600 x 44 mm                | 581 x 755 x 172 mm               | 24 kg      | 30.5 kg      |
|                      | 17.4 x 23.6 x 1.73"              | 22.9 x 29.7 x 6.8"               | 53 lb      | 67 lb        |

The company reserves the right to modify product specifications without prior notice and assumes no responsibility for any error which may appear in this publication.

All brand names, logo and registered trademarks are properties of their respective owners.

Copyright 2009 Raloy All rights reserved.